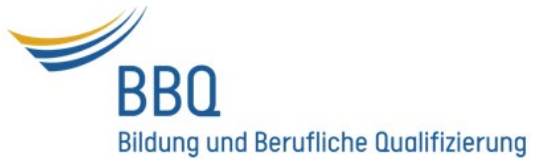

## Softwareinstallation

## 1. Programm runterladen

Die meisten Softwarepakete werden heutzutage online zum Download bereitgestellt.

Wähle das gewünschte Programm aus und klicke auf die Download-Taste, die z.B. so aussehen kann:

🛓 DOWNLOAD

Viele Softwares kann man kostenlos runterladen. Die Downloadquelle muss aber zuverlässig sein!

Zwei wichtige Tipps:

- 1) Für das Herunterladen von Software jeder Art sollte man einen Virenschutz auf dem Computer installiert haben;
- 2) Bei der Installation von kostenlosen Softwares darf man keine persönliche Daten oder Kreditkarteninformationen angeben.

## 2. Installation starten

Starte die Installationsroutine durch einen Doppelklick auf das heruntergeladene Installationsprogramm (eine .exe Datei).

Unmittelbar nach dem Start der Installation erscheint an Hinweisfenster mit der folgenden Frage:

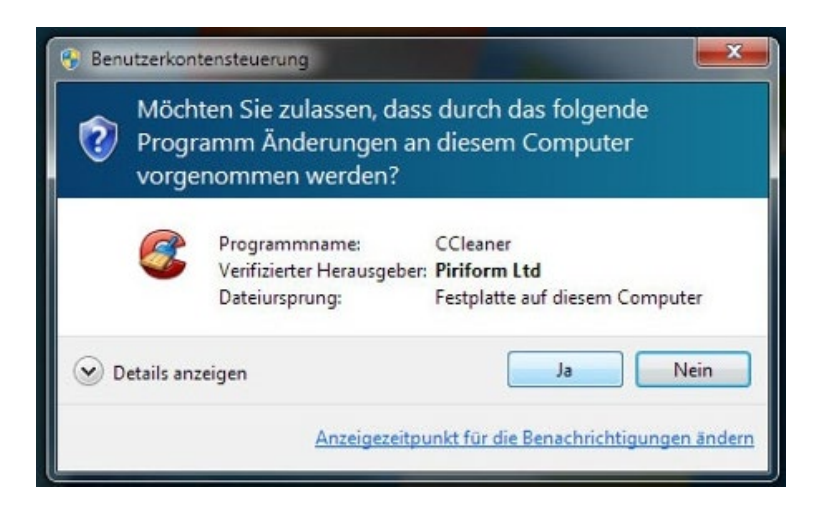

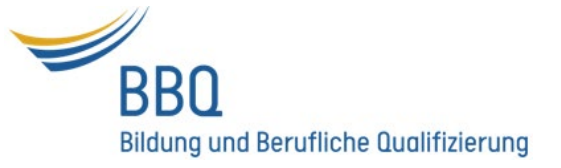

Wenn Du von der Vertrauenswürdigkeit des Software-Herausgebers überzeugt bist, klicke auf **"Ja".** 

Zunächst wirst Du nach dem gewünschten Zielordner gefragt, das heißt, wo die Software installiert werden soll. In den meisten Fällen ist es sinnvoll, den vorgeschlagenen Verzeichnispfad zu übernehmen. Klicke auf **"Weiter".** 

Stimme danach dem Lizenzvertrag zu und starte die tatsächliche Installation durch Klick auf **"Installieren"**. Die weitere Installation wird nun automatisch durchgeführt.

Nach Ausführung der Installation kann man direkt die Software starten, indem man auf "Programm starten" klickt oder aufs Programmsymbol doppelklickt.